## **SLI Application Profiles: How to Guide**

NVIDIA SLI application Profiles using Coolbits\*:

NVIDIA has created an extensive set of optimized application profiles which enable games to run automatically and optimally in SLI mode. There are currently over 260 of these <u>NVIDIA</u> <u>pre-defined profiles</u>. These games run in SLI mode out-of-the-box with no action required from end-users.

For games without a pre-defined profile, NVIDIA allows customers to create their own SLI application profiles:

**Step 1.** Open the NVIDIA Control Panel by right-clicking on the desktop and selecting 'NVIDIA Control Panel'

Step 2. Select '3D Settings'

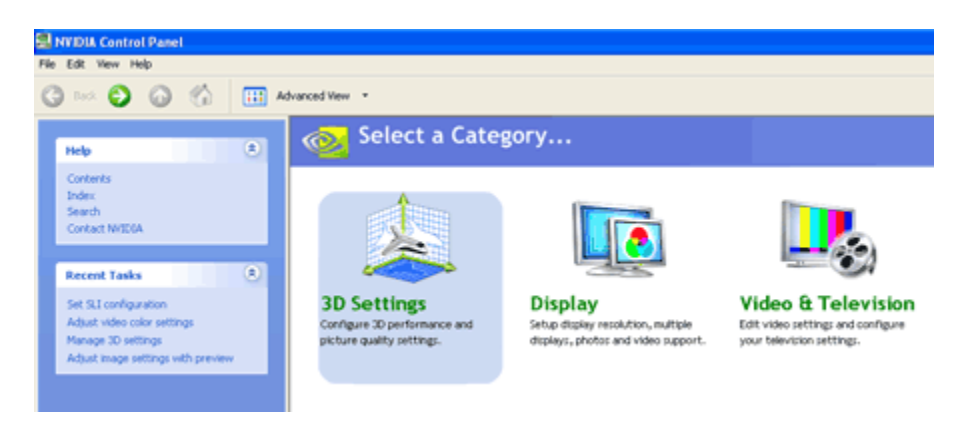

Step 3. Select 'Manage 3D Settings'

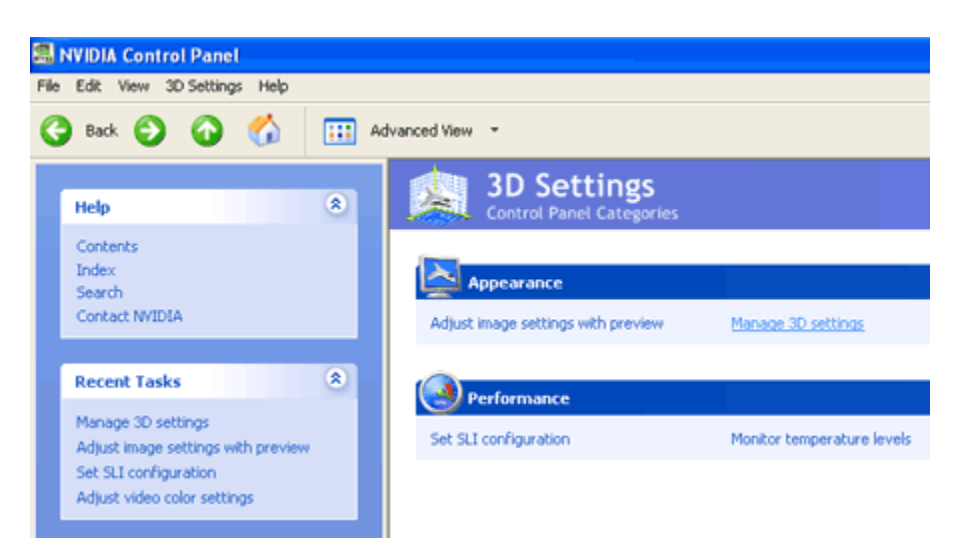

Step 4. Click 'Add'

|                                                                                                    | reate overrides for specific programs. The overrid                                                                                                    | des v |
|----------------------------------------------------------------------------------------------------|----------------------------------------------------------------------------------------------------|-------|
| uld like to use the following 3D setting                                                                                                    | 8:                                                                                                    |       |
| . Select a program to override:                                                                                                    |                                                                                                    |       |
| Program                                                                                                    | e de la companya de la companya de la | ^     |
| 1944 Battle for the Bulge 3DMark01 (3DMark2001.exe) 3DMark01 (3DMark2001SE.exe) 3DMark03 (3DMark03.exe)                                           |                                                                                                    | ~     |
| 2. Specify the settings:                                                                                                    | Add Remove                                                                                                    | e     |
| 2. Specify the settings:<br>Feature                                                                                                    | Add Remove                                                                                                    | •     |
| 2. Specify the settings:<br>Feature<br>Anisotropic filtering                                                                                      | Add Remove<br>Setting<br>Use global setting (Application-controlled)                                                                                                    | •     |
| . Specify the settings:<br>Feature<br>Anisotropic filtering<br>Anisotropic optimization                                                           | Add Remove<br>Setting<br>Use global setting (Application-controlled)<br>Use global setting (Off)                                                                                                    | •     |
| Specify the settings:<br>Feature<br>Anisotropic filtering<br>Anisotropic optimization<br>Anisotropic sample optimization                          | Add Remove<br>Setting<br>Use global setting (Application-controlled)<br>Use global setting (Off)<br>Use global setting (On)                                                                                                    |       |
| Specify the settings:<br>Feature<br>Anisotropic filtering<br>Anisotropic optimization<br>Anisotropic sample optimization<br>Antialiasing settings | Add Remove<br>Setting<br>Use global setting (Application-controlled)<br>Use global setting (Off)<br>Use global setting (On)<br>Use global setting (Application-controlled)                                                                                                    |       |

Manage 3D Settings Control Panel Categories - 3D Setting

**Step 5.** Locate the executable file on your computer for the application you wish to create the profile for. The profile will be added to the list. In the example "NewGame.exe"

| You can change the global 3D settings a                                                         | nd create overrides for specific programs. The overrides w                                         |
|-------------------------------------------------------------------------------------------------|----------------------------------------------------------------------------------------------------|
|                                                                                                 |                                                                                                    |
| uld like to use the following 3D set                                                            | tings:                                                                                             |
|                                                                                                 |                                                                                                    |
| lobal Settings Program Settings                                                                 |                                                                                                    |
| . Select a program to override:                                                                 |                                                                                                    |
| Program                                                                                         | હે 🦉                                                                                               |
| Neuro                                                                                           |                                                                                                    |
| Neverwinter Nights                                                                              |                                                                                                    |
| NewGame.exe                                                                                     | 53 B                                                                                               |
| Nexuiz (nexuiz-sdl.exe)                                                                         | ~                                                                                                  |
|                                                                                                 |                                                                                                    |
|                                                                                                 |                                                                                                    |
|                                                                                                 | Add Hemove                                                                                         |
| . Specify the settings:                                                                         |                                                                                                    |
|                                                                                                 | 1 A                                                                                                |
| Feature                                                                                         | Setting 🙆                                                                                          |
| Feature<br>Anisotropic filtering                                                                | Setting Use global setting (Application-controlled)                                                |
| Feature<br>Anisotropic filtering<br>Anisotropic optimization                                    | Setting View Setting (Application-controlled)<br>Use global setting (Off)                          |
| Feature<br>Anisotropic filtering<br>Anisotropic optimization<br>Anisotropic sample optimization | Use global setting (Application-controlled)<br>Use global setting (Off)<br>Use global setting (On) |

**Step 6.** Select your preferred SLI performance mode or SLI antialiasing mode. Besides 'Single-GPU', there are three performance modes to choose from:

Split frame rendering Alternate frame rendering 1 Alternate frame rendering 2\*

\*Alternate frame rendering 2 is an alternate version of AFR that may provide better performance than AFR 1 on some applications

| Manage 3D Settir<br>Control Panel Categories - 3D S                         | 1gs<br>ettings                                                         |                        |
|-----------------------------------------------------------------------------|------------------------------------------------------------------------|------------------------|
| You can change the global 3D settings                                       | and create overrides for specific programs. The                        | overrides will be used |
| I would like to use the following 3D se<br>Global Settings Program Settings | attings:                                                               |                        |
| 1. Select a program to override:                                            |                                                                        |                        |
| Program                                                                     |                                                                        | 8 🔼                    |
| Neuro                                                                       |                                                                        |                        |
| Nexuiz (nexuiz-sdl.exe)                                                     |                                                                        | ~                      |
| 2. County the authors                                                       | Add                                                                    | emove                  |
| 2. Specity the settings:                                                    | Setting                                                                | ~                      |
| Image settings                                                              | Use global setting (Quality)                                           |                        |
| Negative LOD bias                                                           | Use global setting (Off)                                               |                        |
| SLI performance mode                                                        | Force alternate frame rendering 1                                      |                        |
| Transparency antialiasing                                                   | Use global setting (Single-GPU)                                        |                        |
| C                                                                           | Force alternate frame rendering 1<br>Force alternate frame rendering 2 |                        |

You also have the option to choose an SLI antialiasing mode instead of an SLI performance mode. If you do so, the SLI performance mode will be disabled. The SLI antialiasing modes can be found under 'Antialiasing settings'

Step 7. Click "Apply" and your new SLI Application Profile is ready for use!